# Zugriff auf Ihr Investment Depot mit WISO Mein Geld

# So können Sie Ihr Investment Depot mit WISO Mein Geld abfragen

#### Sie möchten Zugriff auf Ihr Depot mit WISO Mein Geld haben?

Wir zeigen Ihnen, wie Sie in wenigen Schritten Ihr Investment Depot mit WISO Mein Geld abfragen. Voraussetzung hierfür ist WISO Mein Geld 365 Professional ab Version 2016 (in älteren Versionen ist teilweise ein eingeschränkter Zugriff möglich. Bei Bedarf bitte ggf. den Support von WISO Mein Geld kontaktieren). Diese Anleitung wurde mit WISO Mein Geld Professional 2016 für Windows erstellt.

Ein Zugriff auf Wertpapierdepots (Verwahrung von Aktien, Anleihen etc.) ist nicht möglich.

#### 1. Freischaltung Ihres Investment Depots

Melden Sie sich wie gewohnt in Ihrem Browser (www.fnz.de) mit Ihrem Online Zugang für Ihr Investment Depot an. Bitte wählen Sie in der Navigation "Verwaltung" und anschließend den Punkt "Zugangscodes" aus.

| Zugangscode                                                          | es für Finanzplan                                                                       | ungssoftware                                                                                                    |                                      |
|----------------------------------------------------------------------|-----------------------------------------------------------------------------------------|----------------------------------------------------------------------------------------------------|--------------------------------------|
| Investmentdepot<br>99193000719                                       | Investmentdepot<br>99100000021                                                          |                                                                                                    | zum Bestand 💌 Depot / Konto wählen 💌 |
| Depotinhaber<br>Herr Hagen Fried                                     | drich                                                                                   |                                                                                                    |                                      |
| E-Mail-Adresse<br>demo@fnz.de                                        | Online-Zugang<br>mit Transaktion                                                        | Preis- und Leistungsmodell<br>ebase Flex Standard                                                                                                |                                      |
| Für den Zugriff mit e                                                | iner Finanzplanungssoftwar                                                              | e können Sie hier Ihren Zugangscode hinterlegen.                                                                                                 |                                      |
| Bitte beachten Sie, d<br>Daher können Sie pro<br>Zum Wechseln zwisch | ass Sie mit Ihrer Finanzpla<br>o Depot den Zugriff erlaube<br>hen Ihren Depots verwende | uungssoftware Ihre Daten pro Depot bearbeiten.<br>n und jeweils einen eigenen Schlüssel hinterlegen.<br>n Sie bitte die Reiter in der Kopfzeile. |                                      |
| Tool                                                                 |                                                                                         | Zugangsdaten                                                                                                    | Aktion                               |
| MoneyMo                                                              | ney ×                                                                                   | MoneyMoney - Finanzverwaltung für den Mac                                                                                                    | Zugriff erlauben                     |
| StarMone                                                             | y ×                                                                                     | StarMoney                                                                                                    | Zugriff erlauben                     |
| WISO ×                                                               |                                                                                         |                                                                                                    | Zugriff erlauben                     |
| Ritta hazabtan Sia, d                                                | ace der Zugangegede aus                                                                 | indestans 6 Zeishen hastelan muss van danan mindestans 2 unterschied                                                                             | lish sind                            |
| Ditte Deachten Sie, d                                                | ass der Zugangscode aus n                                                               | indestens o Zeichen bestehen muss, von denen mindestens 5 unterschied                                                                            | ach sind.                            |

bitte bedritten sie, das der Zugangschae aus minindestens 5 zeichen bestenen muss, von benen mindestens 5 ünterschiedlich sind. Der Zugangsche darf - und sollte zu Tihrer eigenen Sicherheit - aus Buckstaben, Ziffern, Sonderzeichen und Umlauten bestehen und nicht mit Ihrer Pin identisch sein. Achtung: Groß- und Kleinbuchstaben werden unterschieden.

In der Übersicht "Zugangscodes für Finanzplanungssoftware" wird Ihnen WISO angezeigt. Klicken Sie auf "Zugriff erlauben", um Ihren Zugriff via WISO Mein Geld freizuschalten.

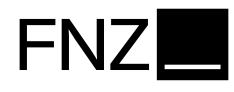

Geben Sie hier den gewünschten Zugangscode ein, den Sie später in WISO Mein Geld verwenden möchten. Bitte beachten Sie, dass dieser nicht mit Ihrer PIN identisch sein sollte. Bitte klicken Sie auf "Zugangscode aktivieren".

| Zugangscode                                                                                                    | s für Finanzı                                                                             | planungssoftware                                                                                                    |                                                                                               |                             |                                  |     |
|----------------------------------------------------------------------------------------------------|-------------------------------------------------------------------------------------------|----------------------------------------------------------------------------------------------------|-----------------------------------------------------------------------------------------------|-----------------------------|----------------------------------|-----|
| Investmentdepot<br>99193000719                                                                                                    | Investmentdepot<br>99100000021                                                            |                                                                                                    |                                                                                               | z                           | um Bestand 💌 Depot / Konto wähle | n 🔻 |
| Depotinhaber<br>Herr Hagen Fried                                                                                                    | Irich                                                                                     |                                                                                                    |                                                                                               |                             |                                  |     |
| E-Mail-Adresse<br>demo@fnz.de                                                                                                    | Online-Zugang<br><b>mit Transak</b>                                                       | Preis- und Leistungsm<br>tion ebase Flex Stand                                                                               | odell<br><b>Jard</b>                                                                          |                             |                                  |     |
| Für den Zugriff mit ei<br>Bitte beachten Sie, di<br>Daher können Sie pro<br>Zum Wechseln zwisch                                                                                                    | ner Finanzplanungs<br>ass Sie mit Ihrer Fin<br>o Depot den Zugriff<br>een Ihren Depots ve | software können Sie hier Ihm<br>anzplanungssoftware Ihre Di<br>erlauben und jeweils einen e<br>erwenden Sie bitte die Reiter | en Zugangscode hinter<br>aten pro Depot bearbe<br>igenen Schlüssel hinte<br>in der Kopfzeile. | rlegen.<br>iten.<br>rlegen. |                                  |     |
| Tool                                                                                                    |                                                                                           |                                                                                                    | Zugangsdaten                                                                                  |                             | Aktion                           |     |
| MoneyMo                                                                                                    | ney ×                                                                                     |                                                                                                    | MoneyMoney - Fina                                                                             | nzverwaltung für den Mac    | Zugriff erlauben                 | -/  |
| StarMone                                                                                                    | у ×                                                                                       |                                                                                                    | StarMoney                                                                                     |                             | Zugriff erlauben                 | _/  |
| WICO                                                                                                    |                                                                                           |                                                                                                    | Depotnummer:                                                                                  | 9910000021                  | Zugangscode aktivieren           | ~   |
| WISO                                                                                                    |                                                                                           |                                                                                                    | Zugangscode: 🤶                                                                                | MeinCode1#                  | Abbruch                          | ×   |
| Bitte beachten Sie, dass der Zugangscode aus mindestens 6 Zeichen bestehen muss, von denen mindestens 3 unterschiedlich sind.<br>Der Zugangscode darf - und sollte zu Ihrer eigenen Sicherheit - aus Buchstaben, Ziffern, Sonderzeichen und Umlauten bestehen und nicht mit Ihrer Pin identisch sein.<br>Achtung: Groß- und Kleinbuchstaben werden unterschieden. |                                                                                           |                                                                                                    |                                                                                               |                             |                                  |     |
|                                                                                                    |                                                                                           |                                                                                                    | Zugangscode:                                                                                  | MeinCode1#                  | Zugriff ändern                   |     |
| wiso 🗸                                                                                                    |                                                                                           |                                                                                                    | Letzter Login:                                                                                |                             | Zugriff sperren                  | ×   |
|                                                                                                    |                                                                                           |                                                                                                    | Letzter Fehlversuch                                                                           |                             |                                  |     |

Der Haken zeigt die erfolgte Aktivierung.

## 2. Depot in WISO Mein Geld anlegen

Starten Sie nun WISO Mein Geld auf Ihrem PC. Für die erstmalige Einrichtung Ihres Investment Depots in WISO Mein Geld benutzen Sie den Menüpunkt Datei>Neu>Konto

Wählen Sie für den Zugriff auf ein Investmentdepot bei der FNZ Bank SE die Option "Girokonten /Bankkonten (online)". Der korrekte Typ wird von WISO Mein Geld automatisch erkannt.

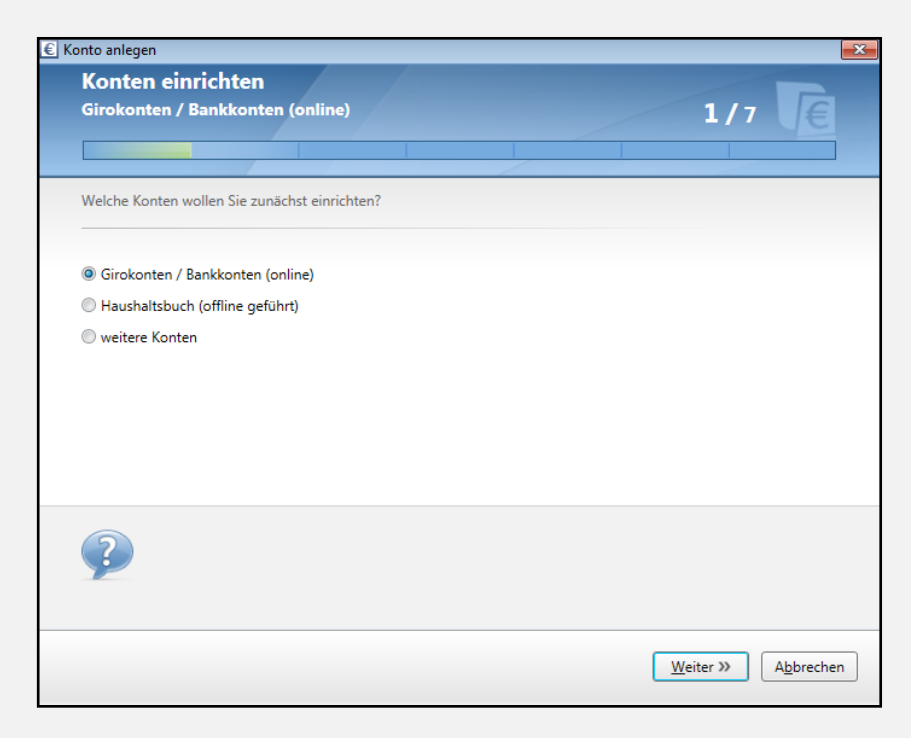

Als BIC EBSGDEMXXXX eingeben. Bankname/Sitz der Bank werden dann automatisch befüllt.

| Konto anlegen<br>Konten einrichten<br>FNZ Bank SE (70013000) |                                        | 2/7                |
|--------------------------------------------------------------|----------------------------------------|--------------------|
| Sie können Ihre Bank anhand der Ba                           | nkleitzahl oder des Banknamens suchen. |                    |
| i Bankleitzahl (BLZ / BIC):                                  | e 70013000 / EBSGDEMXXXX               | Bankensuche        |
| i Bankname:                                                  | - oder -<br>FNZ Bank SE                | ]                  |
| i Sitz der Bank:                                             | Aschheim                               | ]                  |
| Wie finde ich die richtig                                    | je Bankleitzahl?                       |                    |
|                                                              | ( <u>Z</u> urück                       | Weiter » Abbrechen |

#### Wählen Sie bitte "FNZ Bank API"

| 🗧 Konto anlege                       | en E                                                                                                    |
|--------------------------------------|----------------------------------------------------------------------------------------------------|
| Konte<br>FNZ Ban                     | n einrichten<br>k SE (70013000) 3 / 7 E                                                                                                    |
| Die FNZ B<br>angeboter<br>folgend di | ank SE bietet Ihnen die unten stehenden Verfahren für das Onlinebanking an. Sofern von Ihrer Bank<br>n, richten wir das weit verbreitete PIN/TAN-Verfahren ein. Sollten Sie dies nicht wünschen, treffen Sie bitte<br>ie entsprechende Entscheidung. |
| ● FNZ B<br>● PIN/TA                  | ank API<br>AN Web                                                                                                    |
| Offline                              |                                                                                                    |
|                                      |                                                                                                    |
| ?                                    | Was ist eine Zugangsart?<br>Welche Zugangsart sollte ich wählen?<br>Was bedeutet ebase API Zugang?<br>Was bedeutet ENIXCAN Web?                                                                                                    |
|                                      |                                                                                                    |
|                                      |                                                                                                    |

Geben Sie hier die Nummer Ihres Depots ein, auf welches Sie zugreifen wollen

| nto anlego<br>Konte<br>FNZ Ban | en<br><b>n einrichten</b><br>ık SE <b>(70013000)</b>                                         | 4/7                                                                                      |
|--------------------------------|----------------------------------------------------------------------------------------------|------------------------------------------------------------------------------------------|
| Bitte geb<br>einzuricht        | en Sie nun Ihre Zugangsdaten ein, um<br>ien.                                                 | Ihre onlinefähigen Konten in WISO Mein Geld Professional 2016                            |
| (                              | i Konto/Depotnummer:<br>i Passwort eingeben:                                                 | 9910000021                                                                               |
| Hinweis:<br>Bankwebs           | Falls Sie bereits Web-Banking betreibe<br>seite.<br><b>Was muss ich tun um die ebase API</b> | n, so benötigen Sie diese Daten auch zum Onlinebanking auf Ihrer<br>verwenden zu können? |
| ?                              | Woher bekomme ich die PIN oder d.                                                            | as Passwort?                                                                             |

Geben Sie hier Ihren zuvor im Partnerportal hinterlegten Zugangscode ein (NICHT die PIN, mit welcher Sie sich bei Online Banking anmelden!) Ihnen wird angezeigt, welches Depot der FNZ Bank SE gefunden wurde. Der Kontotyp wird automatisch korrekt gesetzt.

| FNZ Ban                       | k SE                      | (70013000)                                                |                                                             |                                                               |                               | 6/7         | €      |
|-------------------------------|---------------------------|-----------------------------------------------------------|-------------------------------------------------------------|---------------------------------------------------------------|-------------------------------|-------------|--------|
| <b>Zu den ei</b><br>Diese kön | <b>ngegeb</b><br>nen Sie  | oenen Zugangsd<br>nun einrichten:                         | aten wurden naci                                            | hfolgende Konten von                                          | der Bank gelief               | fert.       |        |
| Anlegen                       | Logo                      | Kto. Nr                                                   | Kontoname                                                   | Inhaber                                                       | Kontotyp                      | Saldo       | Status |
| -                             | e                         | 99100000021                                               | 9910000021                                                  | Vorname024755 Na                                              | Wertpapierd                   | 29.807,09 € |        |
|                               |                           |                                                           |                                                             |                                                               |                               |             |        |
|                               |                           |                                                           |                                                             |                                                               |                               |             |        |
| ?                             | Kann i<br>Wie ka<br>Wofür | ich auch nur ein<br>ann ich die ober<br>r ist der Kontoty | zelne Konten eini<br>n angezeigten Kon<br>ip wichtig und wa | ichten?<br>nten an dieser Stelle be<br>rum sollte ich ihn geg | earbeiten?<br>ebenenfalls änd | lern?       |        |

Die Daten zu dem Depot wurden erfolgreich abgerufen.

Hinweis: Falls in einem Investmentdepot mehrere Positionen für den gleichen Fonds existieren, werden diese in WISO Mein Geld zusammengefasst dargestellt.

| Konten einrichten                    |                   |
|--------------------------------------|-------------------|
| FNZ Bank SE (70013000)               | 7/7               |
|                                      |                   |
| Folgende Konten wurden eingerichtet: |                   |
| 99100000021 (99100000021)            | 29.807,09 €       |
| 2 Wertpapiere wurden abgerufen.      | Stand: 19.02.2016 |
|                                      |                   |
|                                      |                   |
|                                      |                   |
|                                      |                   |

### 3. Aktualisierung der Bestände des Investment Depots

Um die aktuellen Daten abzurufen, können Sie in WISO Mein Geld z.B. mit der rechten Maustaste auf den Namen des Depots klicken und dann im Kontextmenü die Funktion "Aktualisieren" auswählen.

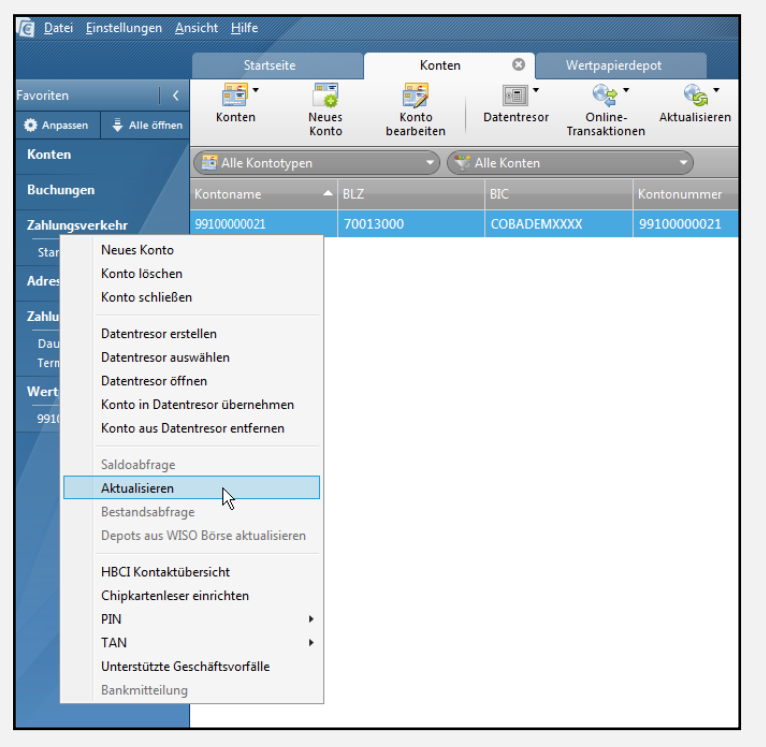

Aktualisieren der Daten des Depots

Je nach gewählter Einstellung müssen Sie bei der Aktualisierung wieder Ihren im Partnerportal für den Datenzugriff hinterlegten Zugangscode eingeben (Hinweis: in der Benutzeroberfläche von WISO Mein Geld wird teilweise von "Passwort"/ "PIN" gesprochen, gemeint ist aber immer der Zugangscode, und nicht die FNZ Bank PIN, mit welcher Sie sich im Partnerportal anmelden!).

| € Auftrag senden                                | <b>•</b>                                                                                                    |
|-------------------------------------------------|----------------------------------------------------------------------------------------------------|
| Aktive Aufträge senden                          | Fe                                                                                                    |
| Depotstatusabfrage 99100000021                  | Passwort:<br>OK Abbrechen<br>PIN in Datentresor speichern<br>(Erfolgt nur, wenn der Auftrag<br>korrekt verarbeitet wurde) |
| E Fenster nach dem Senden automatisch schließen | Senden abbrechen                                                                                                    |

# 4. Support

Sie haben Fragen oder Anmerkungen rund um Ihr Investment Depot?

Kontaktieren Sie uns: FNZ Bank SE Info-Line: +49 89 45460 - 890 E-Mail: <u>service@fnz.de</u>

Sie haben Fragen zu WISO Mein Geld?

Der Online-Support zu WISO Mein Geld steht Ihnen unter <u>https://kundencenter.buhl.de</u> und <u>www.wiso-software.de/forum</u> zur Verfügung.

Den telefonischen Kundenservice erreichen Sie von Montag bis Freitag 9.00 - 21.00 Uhr Samstag 9.00 - 13.00 Uhr unter der Telefonnummer +49 2735 909699.

Weitere Informationen finden Sie unter www.buhl.de/shop/produkte/wiso-meingeld-professional